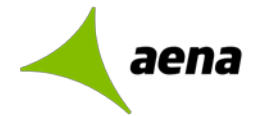

ANEXO V SOLICITUD CÓDIGO AUTORIZACIÓN TITULO UNIVERSITARIO

Plazas / Ocupaciones y Bolsas Niveles A y B

## <u>Paso 1.</u>

Acceda a la página web del Ministerio de Universidades

http://www.ciencia.gob.es/portal/site/MICINN/menuitem.26172fcf4eb029fa6ec7da6901432e a0/?vgnextoid=d8a7f08ad12b4610VgnVCM1000001d04140aRCRD

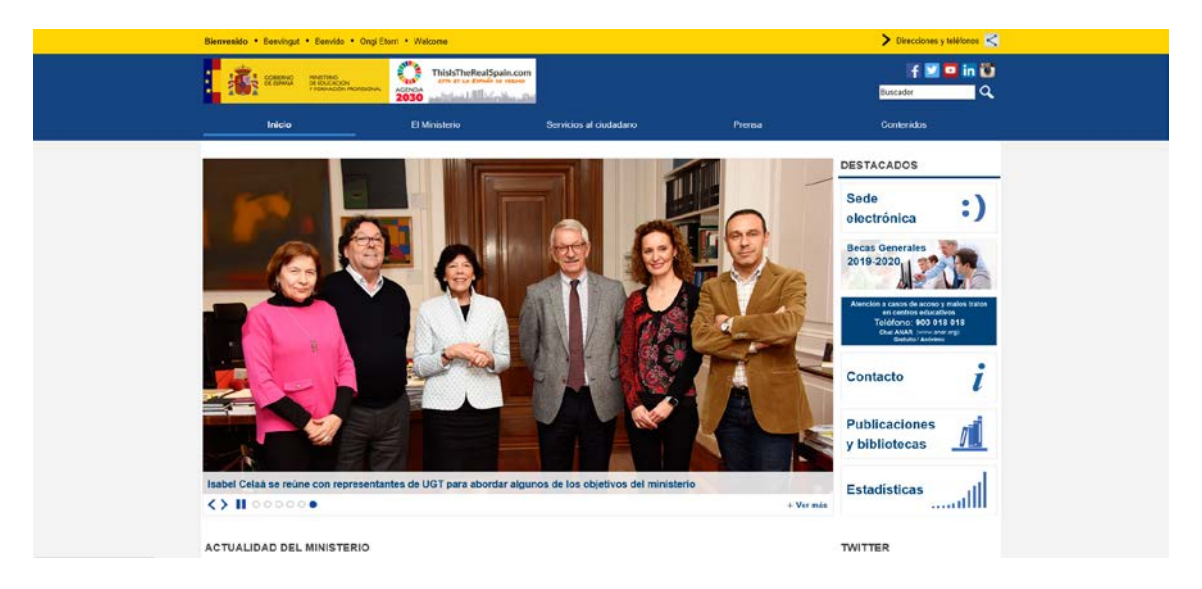

## <u>Paso 2</u>

Acceda al apartado de **Gestión de Títulos**, situado en la parte inferior derecha de la pantalla.

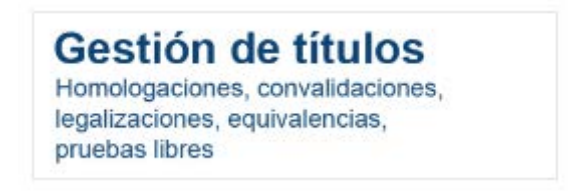

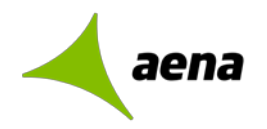

# <u>Paso 3</u>

Haga clic en Títulos Universitarios Españoles

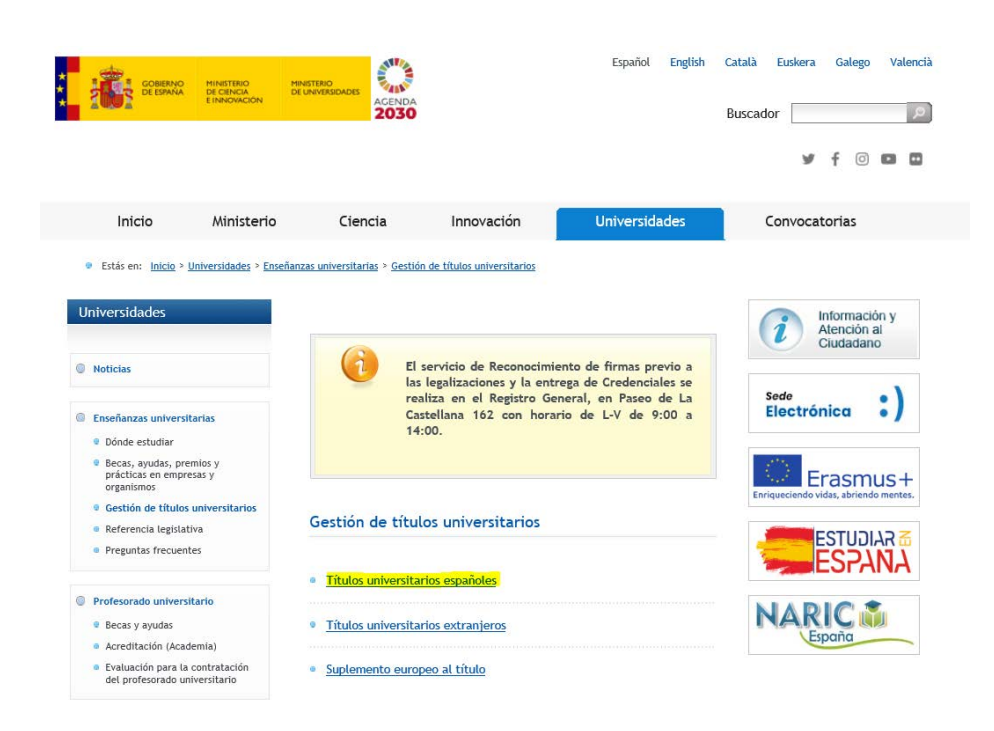

### <u> Paso 4</u>

Haga clic en Consulta de Títulos Universitarios Oficiales

| GOBERNO<br>DE BIANAA<br>D                                                                                                    | HINISTERIO<br>DE CIENCIA<br>INNOVACIÓN               | HINETERIO<br>DE LINIVERSIDADES                                                                                  |                                                                                                    | Español English                                                        | Català Euskera Galego Valencià<br>Buscador<br>f © |
|----------------------------------------------------------------------------------------------------|------------------------------------------------------|----------------------------------------------------------------------------------------------------|----------------------------------------------------------------------------------------------------|------------------------------------------------------------------------|---------------------------------------------------|
| Inicio                                                                                                    | Ministerio                                           | Ciencia                                                                                                    | Innovación                                                                                                    | Universidades                                                          | Convocatorias                                     |
| Estás en: Inicio > Universidades Universidades Noticias Enseñanzas universitaria: Dionde estudiar Becas, syudas, premios prácticas en empresas y organismos Gestión de titulos univ Referencia legislativa | ersidades > Ensei<br>s<br>s<br>y<br>y<br>versitarios | <ul> <li>Expedición de titul</li> </ul>                                                                         | te titulos universitarios > 1<br>rto el plazo de Espec<br>d 2019<br>a el 15 de marzo de 7<br>s universitarios<br>os universitarios | ifituos españoles universitarios<br>ialistas en Ciencias de la<br>2020 | Información y<br>Atención al<br>Ciudadano         |
| <ul> <li>Preguntas frecuentes</li> <li>Profesorado universitario</li> <li>Becas y ayudas</li> <li>Acreditación (Academia</li> <li>Evaluación para la cont<br/>del profesorado univers</li> </ul>           | o<br>a)<br>tratación<br>sitario                      | <u>Acreditación de Tit</u> <u>2005/36/CE</u> <u>Consulta de Titulos</u> <u>Correspondencia er</u> niveles MECES | ulos españoles en apli<br>Universitarios Oficialo<br>ntre Títulos Universita                                                       | cación de la Directiva<br>25<br>rios Oficiales (pre-Bolonia') y        |                                                   |
| Organismos asociados                                                                                                    |                                                      |                                                                                                    |                                                                                                    |                                                                        |                                                   |

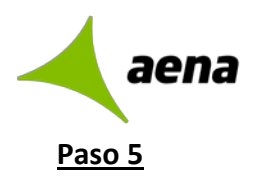

Haga clic en Acceso al servicio on line

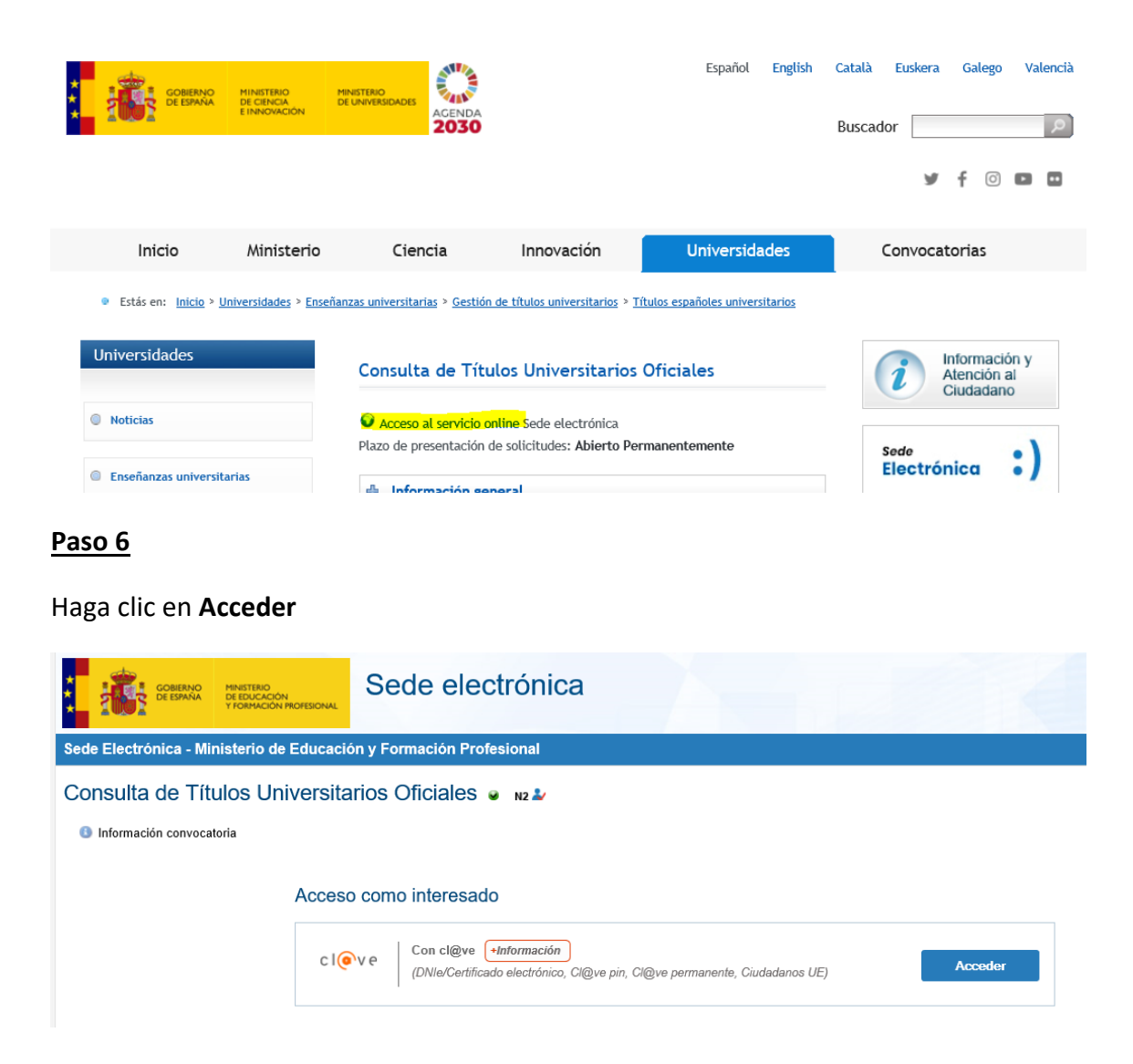

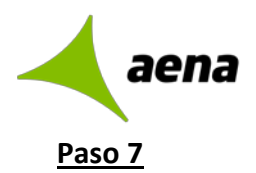

Seleccione el método por el que va a solicitar el código de autorización para la consulta del título/s universitario/s

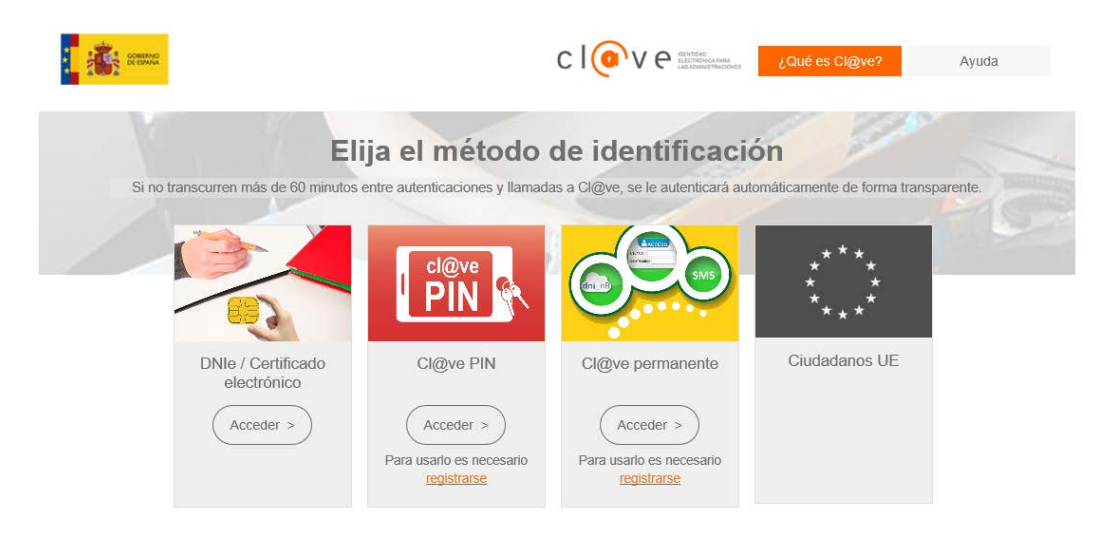

- Si dispone de certificado electrónico o DNI electrónico.
- Con cl@ve PIN, si ya dispone de ella o debe seguir los pasos que le indica para obtenerla.
- Con Cl@ve permanente, si ya dispone de ella o debe seguir los pasos que le indica para obtenerla

### EJEMPLO DE SOLICITUD CON CERTIFICADO DIGITAL

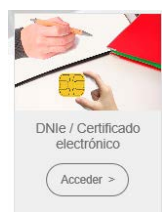

Al hacer clic en Acceder, si tenemos instalado el Certificado Digital, nos mostrará el mismo y aceptaremos.

### Si se dispone de título, se muestra

| COBERNO<br>DE ESANA<br>DE ESANA<br>Y FORMACIÓN PROFESIONAL                                                                                                  | Sede electrónica                                                                                                    |                                |                                                                                               |
|----------------------------------------------------------------------------------------------------|----------------------------------------------------------------------------------------------------|--------------------------------|-----------------------------------------------------------------------------------------------|
| de Electrónica - Ministerio de Educación                                                                                                    | y Formación Profesional                                                                                                    |                                |                                                                                               |
| onsulta de Títulos Universitario                                                                                                    | os Oficiales 182 &                                                                                                    | S Refrescur información Solver | N3 🛱 📀<br>SIERRA DE ANDRES,<br>ALFONSO<br>52127984W<br>asierradeandres@gmail.com<br>619212186 |
| Solicitante:                                                                                                    |                                                                                                    |                                | A Modificar mis datos                                                                         |
|                                                                                                    |                                                                                                    |                                | Establecer contraseña                                                                         |
| Codigo solicitud:                                                                                                    | Estado: REGISTRADO                                                                                                    |                                | X Cerrar sesión                                                                               |
| Pedia disación: 11/12/2018 10:00:34     Pedia registro: 11/12/2018 10:00:34     Observaciones:     Para consultar sus títulos universitarios / obtener el c | Pecha Cominación: 1/1/2/2018 10:00:34     Pecha última modificación: 11/12/2018 10:00:34 ertificado de correspondencia MECES de los mismos ejecute la acción Acceso se | slicitud.                      | Buscar<br>trámites                                                                            |
| mero total de solicitudes en la página: <b>1 de 1</b>                                                                                                    |                                                                                                    | Acceso solicitud               | Mis<br>expedientes                                                                            |
| nero total de solendoes en la pagina. Tue T                                                                                                    |                                                                                                    |                                | Mie                                                                                           |

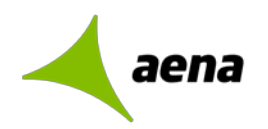

#### Posteriormente, haremos clic en Acceso solicitud.

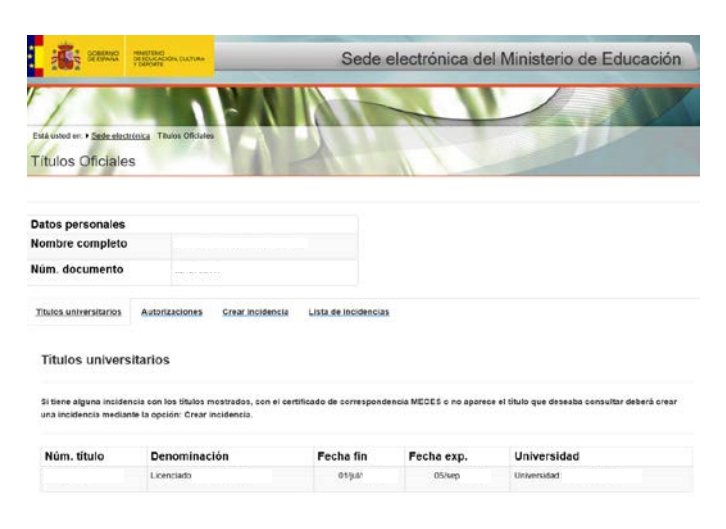

A continuación, haremos clic en Autorizaciones.

Haremos clic en Añadir autorización.

Se abrirá una ventana:

| enominación O            |                     |  |
|--------------------------|---------------------|--|
| ilida hasta 0            |                     |  |
| litulación disponible    | Titulación incluida |  |
| Licenciado en Periodismo | 3                   |  |
|                          |                     |  |

En Denominación, escribiremos "CONVOCATORIA AENA"

En Válida hasta escribiremos "01/08/2020"

Y de las titulaciones que nos muestra, elegiremos la/las que queremos autorizar una a una y pulsaremos la flecha de la derecha para añadirlas

al apartado de "Titulación incluida". Cuando hayamos añadido las que deseamos, pulsaremos **Añadir**.

Finalmente se mostrará una pantalla resumen

| tulos universitarios A | Itorizaciones | Crear incidenci | a Lista de incidencias |                         |
|------------------------|---------------|-----------------|------------------------|-------------------------|
| Autorizaciones so      | bre titulos   |                 |                        |                         |
|                        |               |                 |                        |                         |
| Denominación           | Creación      | Validez         | Ticket acceso          | Acciones                |
| Convecatoria           | 03/dic/2018   | 04/dic/2018     | ba146556cdocd0a0da     | D 🎆 🗹 😢                 |
|                        |               |                 |                        | Licenciado en Periodism |
|                        | 11/dic/2018   | 30/abr/2019     | 5850cbe77e72103744e    | p 🎆 🗹 😢                 |
| CONVOCATORIA AENA      |               |                 |                        |                         |

Pulsaremos sobre el icono de PDF del registro de "CONVOCATORIA AENA" y será ése PDF el que deberás remitirnos.